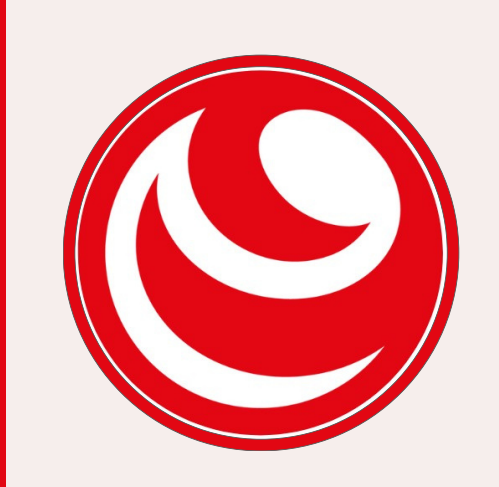

# GESTIÓN DE **NOMINATIVIDAD** EXTRANJEROS

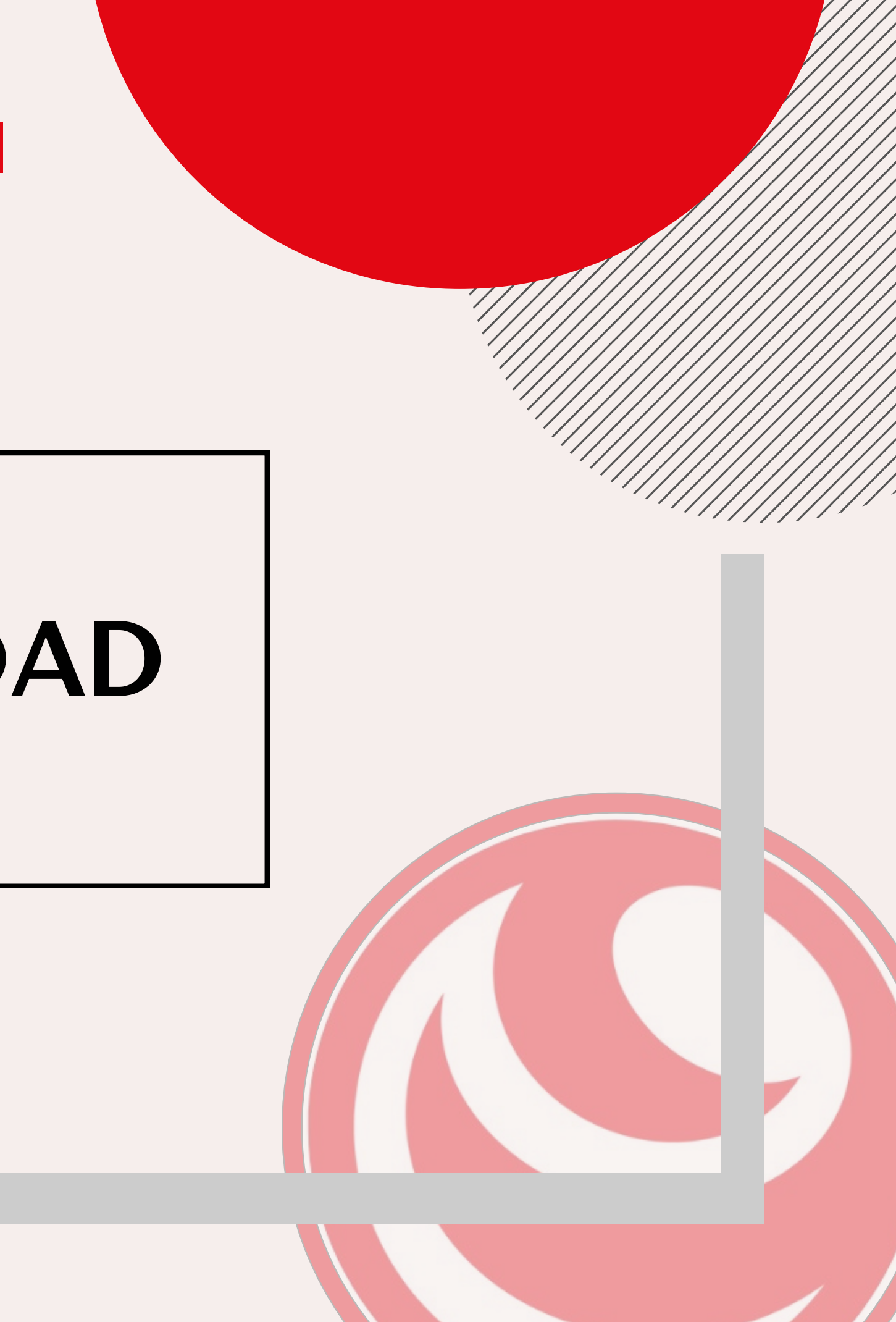

| ≡ Claro'-                 | Dueño                              |            | Trám  |
|---------------------------|------------------------------------|------------|-------|
| Saldo disponible<br>\$ 52 | Próxima visita<br>07/11            |            | Inici |
| Reca                      | S<br>J<br>rgas                     |            |       |
| <b>3GB</b><br>x7DÍAS      | GRATIS Tu Pack<br>prepago<br>a100% | GESTIÓN DE |       |
| ₩is Referidos             | fff<br>Premios                     |            | ¥     |
| ی<br>Reportes             | Packs                              |            |       |
|                           |                                    |            | Trá   |

Desde Claro Comercios, ingresamos a Mis Referidos seleccionamos la opción "NOMINATIVIDAD EXTRAJEROS" (si no encontrás esta ultima solapa, comunicate con tu vendedor de confianza).

## nites

## iar

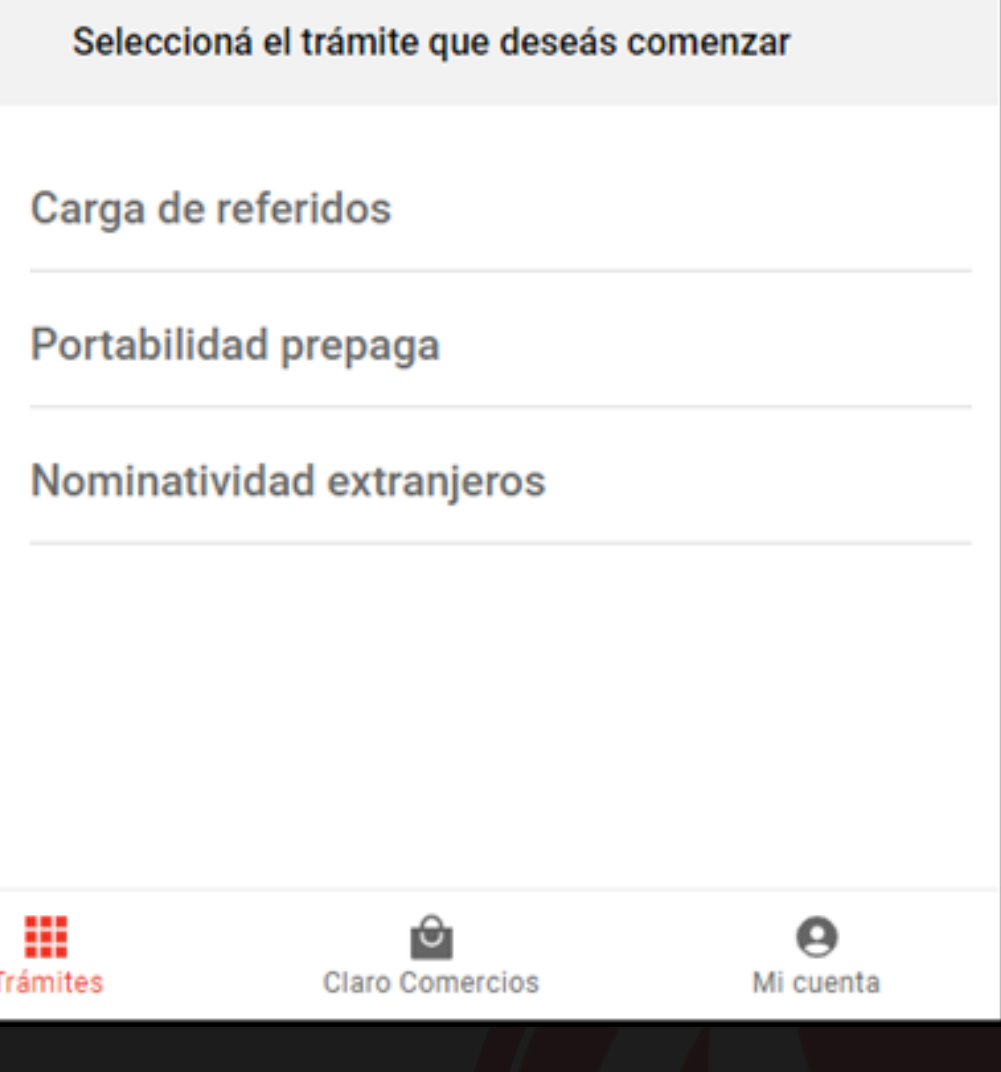

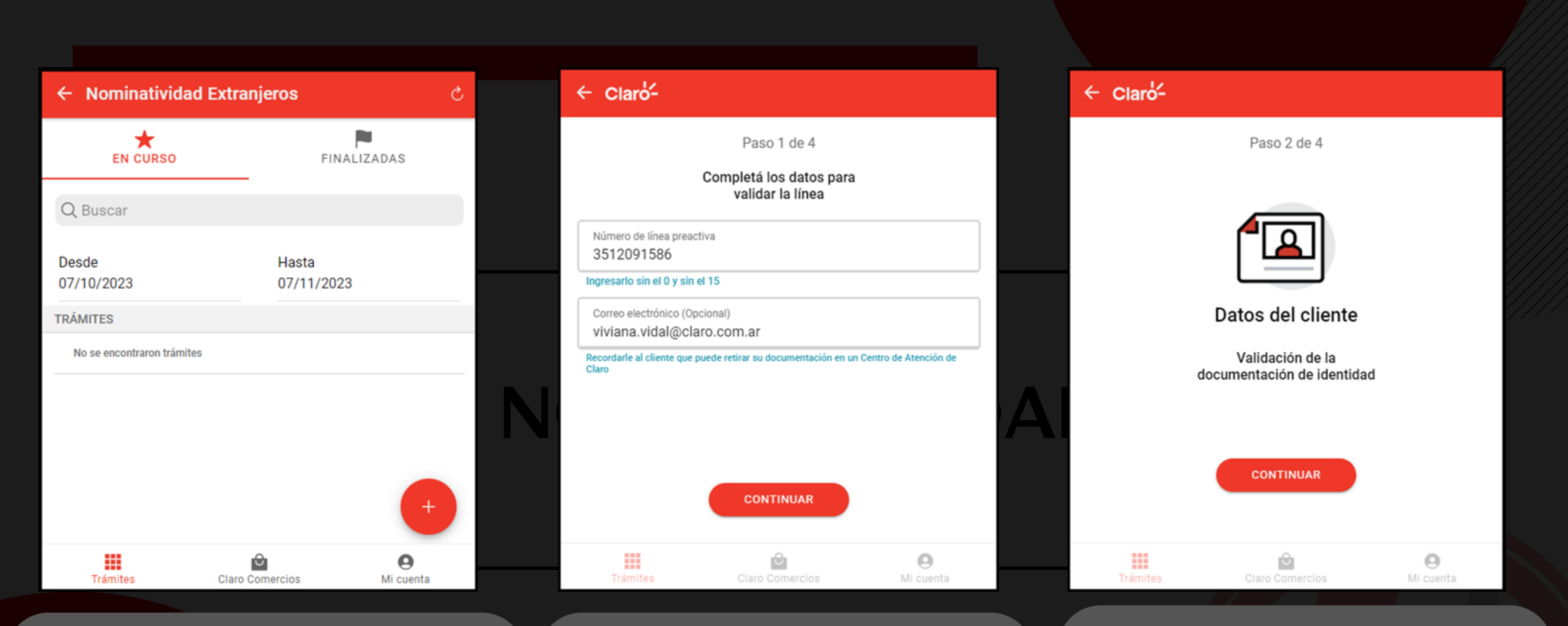

En esta pantalla veremos, los trámites en curso y finalizados. Tambien podremos cargar un nuevo trámite de Nominatividad. Clickear el signo +. Ingresamos el número de teléfono que figura en la etiqueta de la SIM. Sumamos el Mail del cliente a nominar. (En este paso el ingreso del mail es opcional). Presionar el botón "Continuar".

Comienza la Validación de Identidad del Cliente. Presionar el botón "continuar".

### ← Claro-

Paso 2 de 4 Cargá los datos del cliente

Q

Número del documento 2398766dak

Puede ser DNI Extranjero, CI o Pasaporte

Nombre/s

Rosario

Apellido/s Flores

Server. FEMENINO

Fecha de nacimiento 08/11/1959

Nacionalidad ESPAÑA.

Fecha límite de permanencia 23/11/2023

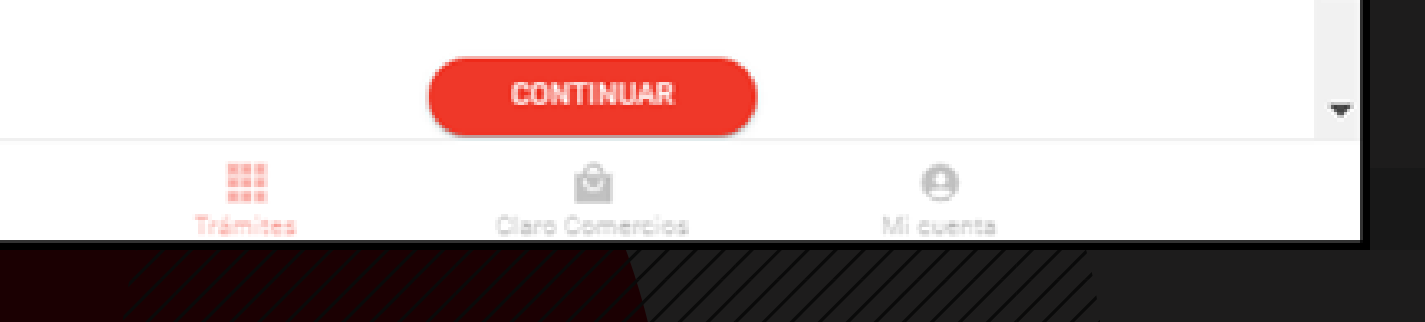

personales del Cliente:

•Número de Pasaporte, Cédula o DNI **Extranjero** •Nombre (En caso de haber sido cliente de Claro, se autocompleta los campos siguientes) •Apellido •Sexo •Fecha de Nacimiento Nacionalidad •Fecha límite de permanencia (por defecto son 15 días, y el máximo son 40 días)

**Presionar el botón "Continuar"** 

# Pedirá cargar los siguientes datos

## ← Claro-

Paso 2 de 4

Cargá los datos del domicilio

## Provincia.

CAPITAL FEDERAL

Ciudad

CIUDAD AUTONOMA BUENOS AIRES

Calle Suipacha

Número 1245

Trámites

| Piso      | Dpto     |   |  |  |  |
|-----------|----------|---|--|--|--|
|           |          |   |  |  |  |
| CONTINUAR |          |   |  |  |  |
|           |          |   |  |  |  |
|           |          |   |  |  |  |
|           |          |   |  |  |  |
|           |          |   |  |  |  |
|           |          | - |  |  |  |
|           | <b>1</b> | 0 |  |  |  |

Claro Comercios

Mi cuenta

**Argentina:** • Provincia •Ciudad •Calle •Número opcionales)

100

## Pedirá cargar los siguientes datos del domicilio donde el cliente residirá en

## Piso y Dpto (estos dos campos son

## **Presionar el botón "Continuar"**

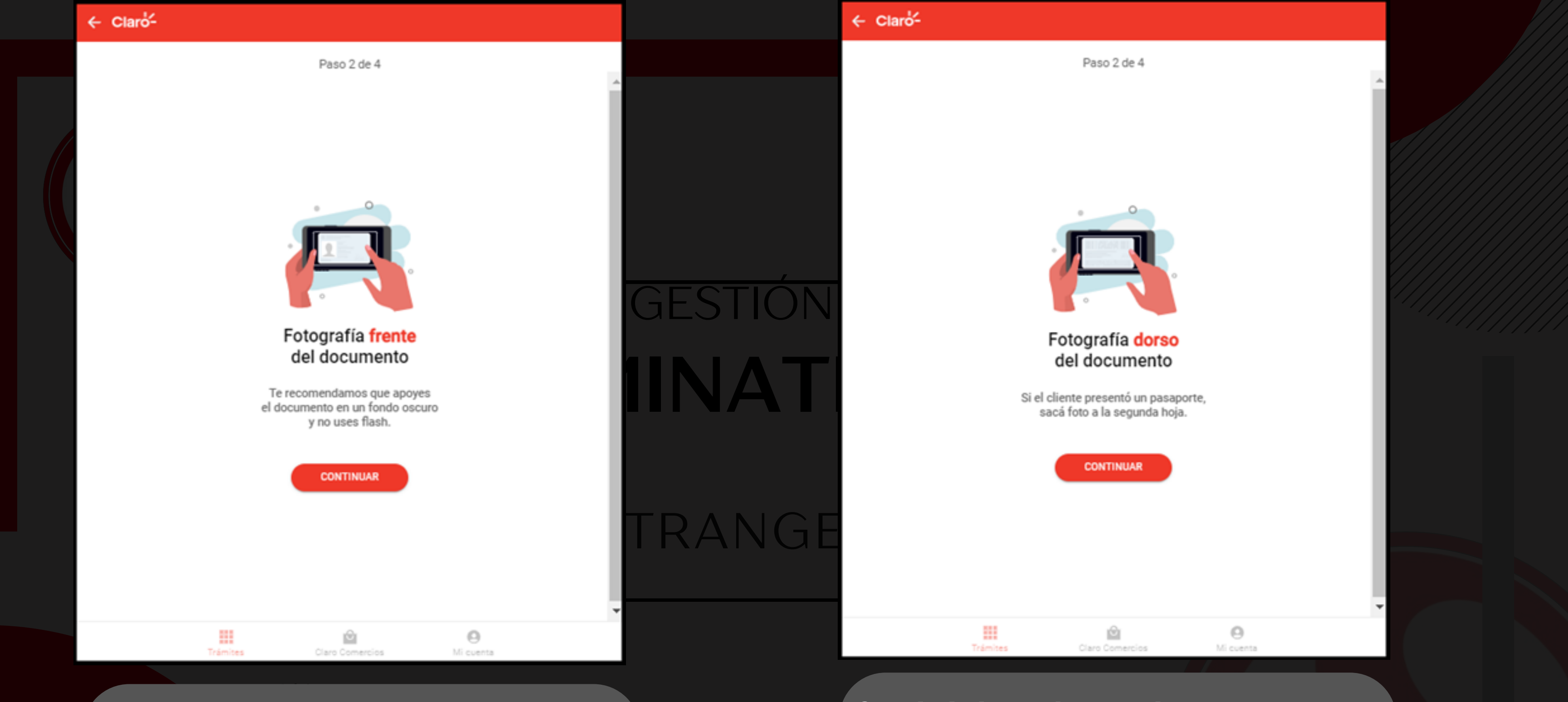

Se abrirá la cámara del celular para que se tome foto del frente del documento/pasaporte. Presionar el botón "continuar". Se abrirá la cámara del celular para que se tome foto del dorso del documento/pasaporte. Presionar el botón "continuar".

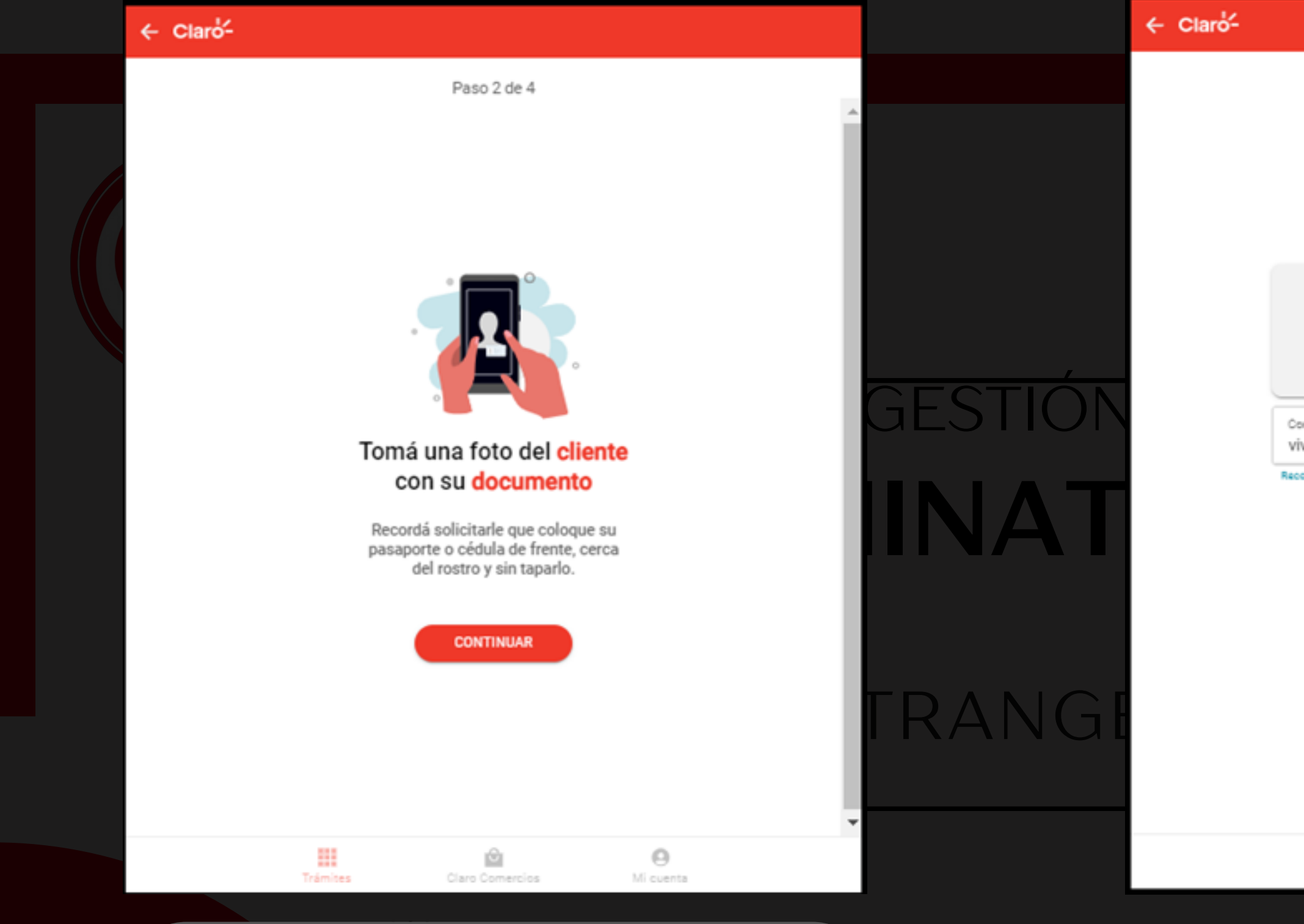

Se abrirá la cámara del celular para tomarle una foto al cliente con su documento/pasaporte. Presionar el botón "continuar".

Se mostrará un resumen de los datos personales del cliente y del mail ingresado en la primer instancia del proceso. Presionar el botón "continuar".

Paso 3 de 4

### Ya casi estamos

Recordá que al confirmar la activación de la línea, aceptás haber tomado los recaudos para validar al titular de la misma.

### Datos del titular de la línea

Flores Rosario 5567854abg 07/11/1957

Correo electrónico (Opcional) viviana.vidal@claro.com.ar

Recordale al cliente que puede retirar su documentación en un Centro de Atención de Claro

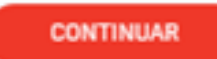

|          | <u>ت</u>        | 0         |
|----------|-----------------|-----------|
| Trámites | Claro Comercios | Mi cuenta |
|          |                 |           |

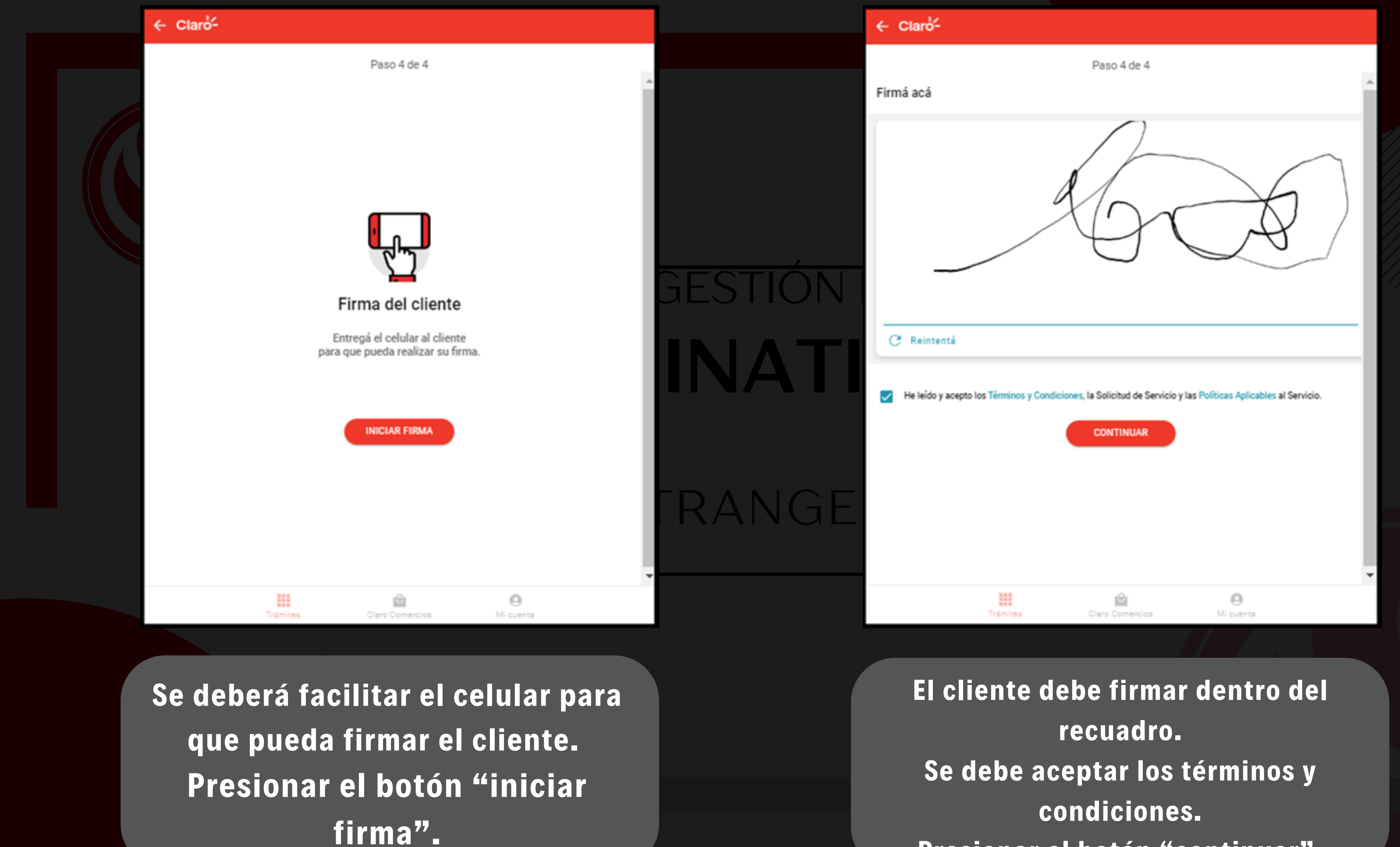

Presionar el botón "continuar".

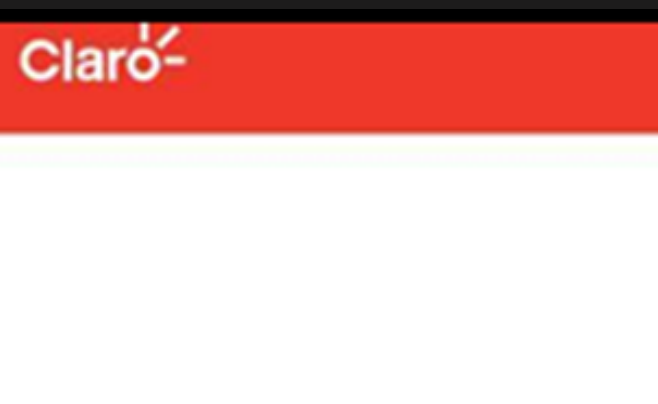

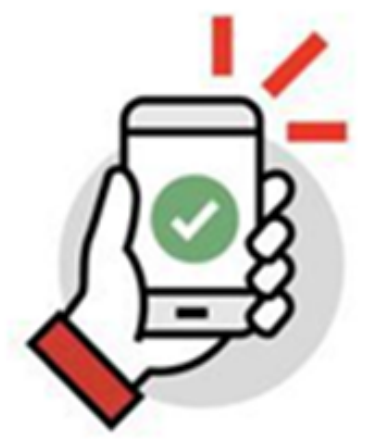

## La activación se registró exitosamente

El número de línea es 2901301647

**IR AL INICIO** 

DMI EXTE

Se muestra la activación exitosa de la línea. Le llegará al cliente al mail cargado en los pasos anteriores, la SDS con su firma y los datos de la línea.

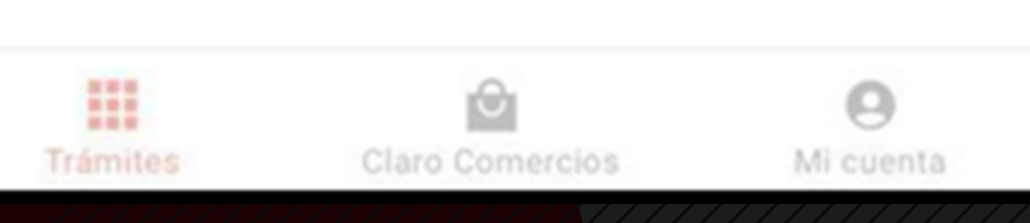

# RECORDÁ QUE TENÉS A DISPOSICION A TU VENDEDOR DE CONFIANZA PARA REALIZAR CUALQUIER CONSULTA.

**MUCHAS GRACIAS.**